## Instruction Guide for Appendix A1- Offer Form - Compensated Self-Shown Commitment

The purpose of this document is to provide information about Appendix A1 – Offer Form - Compensated Self-Shown Commitment. Reference the 2023 CPE Local RA RFO Solicitation Protocol located on the 2023 CPE Local RA RFO website for details about this RFO. To the extent there are any inconsistencies between the information provided in this document and the requirements in the 2023 CPE Local RA RFO Solicitation Protocol the Solicitation Protocol shall govern.

#### Table of Contents

| The Setup Initial Offer Screen                                                                           | 2  |
|----------------------------------------------------------------------------------------------------|----|
| The "Instructions" Tab                                                                                   | 3  |
| The "OfferInfo" Tab                                                                                      | 4  |
| "OfferInfo" Tab: Agreement Type Section                                                                  | 4  |
| "OfferInfo" Tab: Participant Information Section                                                         | 5  |
| "OfferInfo" Tab: Transaction Section                                                                     | 6  |
| "OfferInfo" Tab: Project Information                                                                     | 7  |
| "OfferInfo" Tab: Supply Chain Responsibility, Multi Use Application, and Attestations & Acknowledgements | 8  |
| The "File_Name" Tab                                                                                      | 9  |
| Offer Form Submission                                                                                    | 10 |
| Questions                                                                                                | 10 |

#### The Setup Initial Offer Screen

When the new copy of the Offer Form is opened for the first time the Initial Input Screen is displayed:

| Storage Resource                                             | •                                                                                                    |                    |
|--------------------------------------------------------------|----------------------------------------------------------------------------------------------------|--------------------|
| Non-Hydro Renewable<br>Resource                              | 25                                                                                                    |                    |
| DR Resource                                                  | <b>_</b>                                                                                                    |                    |
| Hydro Resource                                               | <b>_</b>                                                                                                    |                    |
|                                                              | RA Project New or Existing     New                                                                                                 |                    |
|                                                              | C Existing                                                                                                    |                    |
| er making these c<br>nged. If you want<br>will need to start | hoices, the form will be locked and they can<br>t to change the basic parameters of the Ag<br>t with a new copy of the Offer Form. | nnot be<br>preemen |
| ı will need to stari                                         | t with a new copy of the Offer Form.                                                                                               |                    |

Please note that all inputs on this panel are required. An error message is displayed if an attempt is made to move beyond this panel before all required inputs have been satisfied.

Also please note the declaration in red near the bottom of the panel.

After making these choices, the form will be locked and they cannot be changed. If you want to change the basic parameters of the Agreement you will need to start with a new copy of the Offer Form.

For Compensated Self-Shown Commitments, the definition for New and Existing resources can be found in Attachment 2A - Section V of the 2023 CPE Local RA RFO Solicitation Protocol.

| RA Project New or Existing | 1 |
|----------------------------|---|
| C New                      |   |
| C Existing                 |   |

Please note that a partially completed Setup Initial Offer screen cannot be saved. All required inputs must besatisfied before the form can be saved.

When all required inputs on the Setup Initial Offer screen have been populated Click the "Create Offer" button.

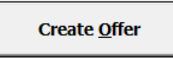

The Setup Initial Offer screen will be hidden, and the "Instructions" tab will be displayed.

#### The "Instructions" Tab

Please read the "Instructions" tab carefully.

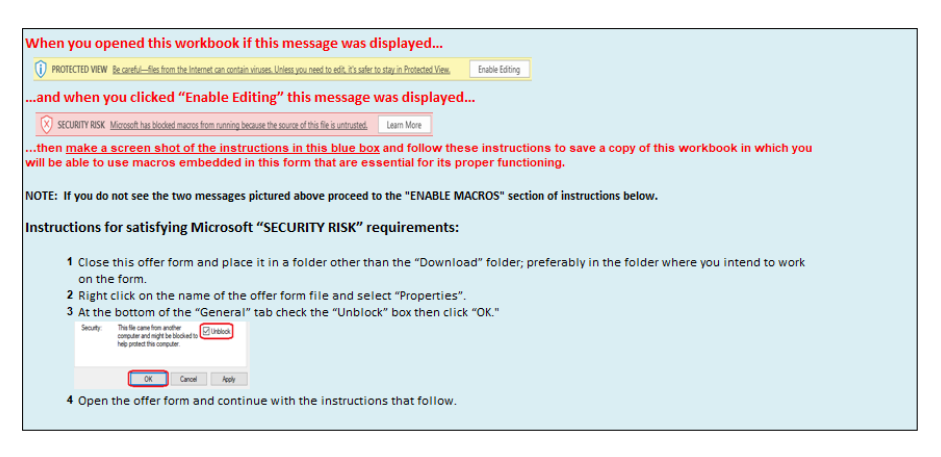

#### **ENABLE MACROS - OTHERWISE THIS WORKBOOK WILL NOT FUNCTION PROPERLY.**

Macros can be enabled by clicking the "Enable Macros" button on the "Microsoft Excel Security Notice" that is displayed before the form opens.

Enable Macros Disable Macros

or by clicking the "Enable Content" button that is sometimes displayed at the top of the screen when the form first opens

1 Security Warning Macros have been disabled. Enable Content

Unless otherwise provided herein, all capitalized terms shall have the meaning ascribed to them in 2023 CPE Local RA RFO dated March 21, 2023 or the applicable Agreement

#### Important Notes

1. Follow the instructions on the "File Name" tab explicitly. This offer form will not be accepted if the steps outlined on that tab have not been followed 2. Please submit this file in Microsoft Excel. Other versions will not be accepted.

- 4. Do not copy-and-paste into this workbook from past offer forms as that can confound the operation of macros in this workbook
- The workbook is set to recalculate automatically, however, if for some reason it is not refreshed automatically, please press F9 to refresh.
   Please close all other Excel files while using this workbook to prevent its macros from producing unwanted interactions across open workbooks.
   Every cell with an orange background must be filled in. As you fill these fields in, the orange background will disappear. Check that all entry fields are green.
- 8. If a cell has a white background then you cannot enter data.

9. If you encounter any digital or disability access issues or would like to provide PG&E with feedback or suggestions, please e-mail our ADA Support Team at ADAsupport@pge.com. The mailbox is monitored during regular business hours (M-F; 8am-5pm). We will respond to your inquiry within 1 business day.

As noted in the instructions, it is **important that macros are always enabled** when entering information into the Offer Form, and that the instructions of the "File\_Name" tab are followed exactly.

After the instructions are thoroughly reviewed proceed to the "OfferInfo" tab.

#### The "OfferInfo" Tab

All input fields that have an orange background are required to be populated unless otherwise specified.

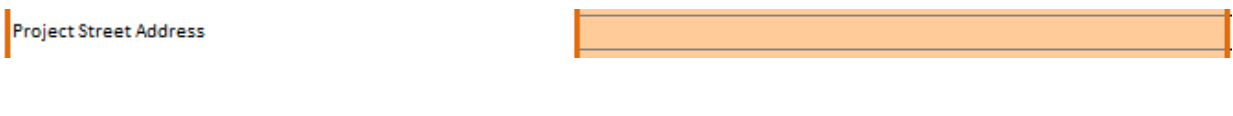

When a required field has been populated the background turns green.

Project Street Address

300 Lakeside Drive

Fields with a light gray background color cannot be edited. For example, this field displays a value it inherited from the Setup Initial Offer screen, and that value cannot be changed.

Will project include any Storage component?

Lithium Ion (Li Ion) Batteries

#### "OfferInfo" Tab: Agreement Type Section

- Participant provides the Project Name, Project Site Name (if there are multiple Projects located on the site), and location information
- Participant must indicate if the resource is Front of The Meter ("FTM") or Behind the Meter ("BTM")
- Participant provides the Resource ID for the resource if one exists

| Agreement Type         Will project include any Storage component?         Will project include any Renewables component?         Will project include any Hydro component?         Will project include any Renewables component?         Will project include any Renewables component?         Will project include any Renewables component?         Will project include any Renewables component?         Will project include any DR component?         Will project include any DR component?         Na         Na         New         Counterparty Type         Is this resource in front of the meter or behind the meter?         Project Name                                                                                                    | AGREEMENT TYPE                                              |                                         |                        |
|----------------------------------------------------------------------------------------------------|-------------------------------------------------------------|-----------------------------------------|------------------------|
| Will project include any Storage component?       Lithium Ion (Li Ion) Batteries       Dopulated based on valuesentered by         Will project include any Renewables component?       NA       Participant on Setup         Will project include any DR component?       NA       Participant on Setup         New or Existing RA Project?       CPUC Jurisdictional Load Serving Entity       Participant must         Is this resource in front of the meter or behind the meter?       Participant must       Participant must                                                                                                    | Agreement Type                                              | Compensated Self-Shown Commitment       | These fields are auto  |
| Will project include any Renewables component?       NA         Will project include any Hydro component?       NA         Will project include any DR component?       NA         Will project include any DR component?       NA         New or Existing RA Project?       New         Counterparty Type       CPUC Jurisdictional Load Serving Entity         Is this resource in front of the meter or behind the meter?       Participant must indicate whether                                                                                                    | Will project include any Storage component?                 | Lithium Ion (Li Ion) Batteries          | populated based on     |
| Will project include any Hydro component?       NA       ValueSentered by         Will project include any DR component?       NA       Participant on Setup         New or Existing RA Project?       New         Counterparty Type       CPUC Jurisdictional Load Serving Entity       Initial Offer screen         Is this resource in front of the meter or behind the meter?       Participant must       Indicate whethor                                                                                                    | Will project include any Renewables component?              | NA                                      | yaluggentened by       |
| Will project include any DR component?     NA     Participant on Setup       New or Existing RA Project?     New       Counterparty Type     CPUC Jurisdictional Load Serving Entity     Initial Offer screen       Is this resource in front of the meter or behind the meter?     Participant must     Indicate whother                                                                                                    | Will project include any Hydro component?                   | NA                                      | valuesemered by        |
| New or Existing RA Project?     New     Initial Offer screen       Counterparty Type     CPUC Jurisdictional Load Serving Entity     Project Name                                                                                                    | Will project include any DR component?                      | NA                                      | Participant on Setup   |
| Counterparty Type CPUC Jurisdictional Load Serving Entity Is this resource in front of the meter or behind the meter? Project Name Project Name Proj | New or Existing RA Project?                                 | New                                     | Initial Offer screen   |
| Is this resource in front of the meter or behind the meter? Project Name Project Name Project Name Participant must indicate whether                                                                                                    | Counterparty Type                                           | CPUC Jurisdictional Load Serving Entity |                        |
| Project Name Participant must                                                                                                    | Is this resource in front of the meter or behind the meter? | •                                       |                        |
| indicate whether                                                                                                    | Project Name                                                |                                         | Participant must       |
| Project Site Name                                                                                                    | Project Site Name                                           |                                         | indicate whether       |
| Project Street Address resource IS F 1 M of D 1 M                                                                                                    | Project Street Address                                      |                                         | resource is FTM of DTM |
| Project City                                                                                                    | Project City                                                |                                         |                        |

## "OfferInfo" Tab: Participant Information Section

- Participant is asked for counterparty contact information, resource developer, and ownership information
- Participant should indicate whether they are a CPUC jurisdictional load serving • entity within PG&E's ServiceTerritory and whether they have previously executed an agreement with PG&E for wholesale energy, ancillary services, Resource Adequacy and/or renewable energy certificates

| Resource Adequacy and/or renewable er                               | leigy certificates |            |
|---------------------------------------------------------------------|--------------------|------------|
| PARTICIPANT INFORMATION                                             |                    |            |
| Is the Participant a CPUC Jurisdictional LSE serving load in PG&E's |                    | Participan |
| Service Territory?                                                  |                    | answer the |
| Has Participant ever executed an agreement with PG&E for            |                    | Yes/No     |
| wholesale energy, ancillary services, Resource Adequacy, and/or     |                    | dropdowr   |
| renewable energy certificates?                                      |                    | options    |
| Counterparty/Legal Entity: Name                                     |                    | •••••••    |
| Street Address                                                      |                    |            |
| City                                                                |                    |            |
| State                                                               |                    |            |
| Zip Code                                                            |                    |            |
| Country                                                             |                    |            |
| Website URL                                                         |                    |            |
| Authorized Contact #1: First Name                                   |                    |            |
| Last Name                                                           |                    |            |
|                                                                     |                    |            |

t can rough menu

Participant should provide information about the Participant's underlying agreement • for the resource. See column S for additional details about the start and end dates

| Participant's Underlying Agreement Information                  |
|-----------------------------------------------------------------|
| -For Non-Utility Owned Generation, is the Participant's         |
| underlying contract the resource's original offtake contract?   |
| -For Utility Owned Generation, is the resource still within its |
| original useful life?                                           |
| Start Date or Approval Date (Date must be in MM/DD/YYYY         |
| format)                                                         |
|                                                                 |
|                                                                 |
| End Date (Date must be in MM/DD/YYYY format)                    |
|                                                                 |
|                                                                 |

## "OfferInfo" Tab: Transaction Section

- Compensated Self-Shown Commitments:
  - o Enter the Initial Shown Date and Shown Term of the Offer
    - Please refer to Attachment 2A Section II of the 2023 CPE Local RA RFO
      - Solicitation Protocol for an overview of the Initial Shown Date and the Shown Term

| TRANSACTION (Capacity Attributes of Product<br>as of Execution Date) |  |
|----------------------------------------------------------------------|--|
| Shown Term Details                                                   |  |
|                                                                      |  |
| Initial Shown Date                                                   |  |
| Shown Term                                                           |  |

Select Initial Shown Date and Shown Term from dropdown menus

• Participants should enter the Contract Price (\$/kW-month) for each calendar year of the Shown Term

| Contract Price Details (\$/kw-month) | Enter the Contract<br>Price. Participants are<br>encouraged to review<br>the LCR Reduction<br>Compensation<br>Mechanism 2023 Prices<br>published by the |
|--------------------------------------|----------------------------------------------------------------------------------------------------|
| Calendar Year 2024                   | CPUC (see column S                                                                                                    |
| Calendar Year 2025                   | for additional details)                                                                                                    |
| Calendar Year 2026                   | ,                                                                                                    |

## "OfferInfo" Tab: Project Information

- Participant selects the Project's Local Area and Sub-Area combination (select "NA" if the Project does not have a Sub-Area) from a picklist. BTM Projects will select from dropdown menu of Local Area and Sub LAP combinations
- Remaining prompts for Project Information and Interconnection Information will vary slightly depending on whether the Project is New or Existing. The screen shot below represents prompts for a FTM Project that is New

| Project Information                                                                 |      |                                                                                     |
|-------------------------------------------------------------------------------------|------|-------------------------------------------------------------------------------------|
| CAISO Transmission Access Charge Area (e.g. PG&E)                                   | PG&E |                                                                                     |
| Local Area - Sub Area                                                               |      | Participant must select Project's Local                                             |
|                                                                                     |      | Area and Sub Area (if applicable). For                                              |
|                                                                                     |      | BIM Projects, Participant will be asked to choose from a list of Local Area and Sub |
|                                                                                     |      | LAP choices                                                                         |
| Does the Census Tract of the Resource Location have a                               |      |                                                                                     |
| CalEnviroScreen Score?                                                              |      | For additional information related to                                               |
|                                                                                     |      | Census Tract, CalEnviroScreen Score, and                                            |
|                                                                                     |      | Pollution Burden please use the following                                           |
| Maximum Cumulative Capacity (MCC) Bucket of the Resource                            |      | link:                                                                               |
|                                                                                     |      | https://www.pge.com/pge_global/common                                               |
| Annual CO2 Emissions Forecast                                                       |      | /pdfs/for-our-business-partners/resource-                                           |
|                                                                                     |      | adequacy-central-                                                                   |
| Flexible Capacity Category of the Resource                                          |      | procurement/2023 CPE/2023 CPE Local R                                               |
|                                                                                     |      | <u>A RFO-Offer Form Guide-Census Tract-</u>                                         |
| Electrical Interconnection Information                                              |      | CES-Pollution Burden.pdf                                                            |
| Does the Project have existing interconnection?                                     |      |                                                                                     |
| Does the Project have a completed Interconnection Agreement<br>or Equivalent Study? |      |                                                                                     |
| Zone (e.g. NP-15)                                                                   |      |                                                                                     |
| Physical point of interconnection to CAISO Grid                                     |      |                                                                                     |
| PNode                                                                               |      |                                                                                     |
| Substation                                                                          |      |                                                                                     |

# "OfferInfo" Tab: Supply Chain Responsibility, Multi Use Application, and Attestations & Acknowledgements

- Enter the information requested about certifications and programs the company has in place
- For storage Projects, list any additional services the Project will provide outside of this RFO
- Complete the Acknowledgement of Protocol and Attestation sections by entering or selecting your response

| SUPPLY CHAIN RESPONSIBILITY                                                                                                    |  |
|----------------------------------------------------------------------------------------------------|--|
| - Certification                                                                                                    |  |
| Is your company certified as a minority, woman, service disabled<br>veteran-owned (DVBE) business, lesbian, gay, transgender<br>(LGBT) business? (select only one)                                                                                                    |  |
| Is your company a certified small business?                                                                                                    |  |
| <ul> <li>Programs</li> </ul>                                                                                                    |  |
| Does your company have specific programs designed to recruit<br>and develop small, diverse suppliers/subcontractors (e.g.<br>outreach, training, mentorship, etc.).                                                                                                    |  |
| have developed over the last twelve months.                                                                                                    |  |
| Dees your company have a Code of Conduct policy for its<br>employees?                                                                                                    |  |
| Does your company have a Code of Conduct policy for its<br>suppliers?                                                                                                    |  |
| MULTI USE APPLICATION                                                                                                    |  |
| For Storage Projects Only                                                                                                    |  |
| Per CPUC D.18-01-003 Adopted Rule 3, storage provider is<br>required to list any additional services the storage resource will<br>provide outside of this RFO.                                                                                                    |  |
| Reference Table 1 within the Decision for a list of services.                                                                                                    |  |
| ATTESTATIONS & ACKNOVLEDGEMENTS                                                                                                    |  |
| <ul> <li>Acknowledgement of Protocol</li> </ul>                                                                                                    |  |
| By selecting "Yes" Participant hereby agrees to the terms of the<br>Solicitation Protocol. Participant acknowledges that any costs<br>incurred to become eligible or remain eligible for the RFO, and any<br>costs incurred to prepare an offer for this RFO are solely the<br>responsibility of Participant.<br>Title |  |
| Electronic Signature                                                                                                    |  |
| Select "Yes" to certify that the typed name acts as your electronic<br>signature.                                                                                                    |  |
| Participant Authorization                                                                                                    |  |
| By selecting "Yes" Participant hereby confirms that they are "a<br>duly authorized representative of Participant."<br>Titla                                                                                                    |  |
| Electropic Sizesturo                                                                                                    |  |
| Select "Yes" to certify that the typed name acts as your electronic                                                                                                    |  |
| Attestation                                                                                                    |  |
| By providing the electronic signature below Participant hereby<br>attests that all information provided in this Offer Package and in<br>response to this 2023 CPE Local RA RFO is true and correct to the<br>best of Participant's knowledge as of the date such information is                                        |  |
| provided.                                                                                                    |  |
| Flectronic Signature                                                                                                    |  |
| Select Wast to sectify that the tweed encountry starts as your electronic                                                                                                    |  |
| select res to certify that the typed name acts as your electronic<br>signature.                                                                                                    |  |
| Participant's Agreement to the Confidentiality Agreement                                                                                                    |  |
| By selecting "Yes" Participant hereby acknowledge and agree to<br>all of the terms and conditions in the Confidentiality Agreement.                                                                                                    |  |
|                                                                                                    |  |
| Liectronic signature                                                                                                    |  |
| select mesh to certify that the typed name acts as your electronic<br>signature.                                                                                                    |  |

After completing the Supply Chain Responsibility, Multi Use Application, and Attestations & Acknowledgements sections, and ensuring that the information you have entered is complete and accurate, Participant can proceed to the "File\_Name" tab.

## The "File\_Name" Tab

<u>Following the directions on the "File\_Name" tab is the final step before form submission</u>. The primaryfunction of the "File\_Name" tab is to generate the file name that must be used as the name of the submitted form. That generated file name is the unique identifier that will be associated in PG&E systems with the variants that are submitted via the form.

Before a file name can be generated these three fields must be populated on the "OfferInfo" tab:

- Project Name
- CAISO Resource ID ("NA" if a new project or not available)
- Counterparty/Legal Entity Name

When those fields are populated and the "Generate File Name" button is clicked the file name (unique identifier) is generated and is displayed.

| 1) Click this button $\blacktriangleright$ | Generate File Name          |                              |        |                  |
|--------------------------------------------|-----------------------------|------------------------------|--------|------------------|
| 2) This text ▼ is the re                   | equired name for this file. | . Click the Save File button | to com | plete.           |
| CP1_PROJECTN                               | RES1_20230314142921_0       | CPE_2023_LRRFO_LCRRCM        |        | ◄ Save This File |
|                                            |                             |                              |        | -                |

To save the form using the generated file name click "Save This File". A conventional Excel "Save As" panel will be displayed.

|                          | · oncome roe · bestop       | / one_roms                      |            |                          |                              | v o paranterio               | Units |
|--------------------------|-----------------------------|---------------------------------|------------|--------------------------|------------------------------|------------------------------|-------|
| e 🔻 🛛 Ne                 | w folder                    |                                 |            |                          |                              |                              | 811 - |
| <ul> <li>Name</li> </ul> | ^                           | Status Date modifi              | ed Type    | Size                     |                              |                              |       |
|                          |                             |                                 | No         | items match your search. |                              |                              |       |
|                          |                             |                                 |            |                          |                              |                              |       |
|                          |                             |                                 |            |                          |                              |                              |       |
|                          |                             |                                 |            |                          |                              |                              |       |
|                          |                             |                                 |            |                          |                              |                              |       |
|                          |                             |                                 |            |                          |                              |                              |       |
|                          |                             |                                 |            |                          |                              |                              |       |
|                          |                             |                                 |            |                          |                              |                              |       |
|                          |                             |                                 |            |                          |                              |                              |       |
|                          |                             |                                 |            |                          |                              |                              |       |
|                          |                             |                                 |            |                          |                              |                              |       |
|                          |                             |                                 |            |                          |                              |                              |       |
|                          |                             |                                 |            |                          |                              |                              |       |
|                          |                             |                                 |            |                          |                              |                              |       |
| -                        |                             |                                 |            |                          |                              |                              |       |
| File nemer               | CPI PROJECTN REST 202303141 | 42921 CPE 2023 LEREO LCRECM VIS | h          |                          |                              |                              |       |
| eve as type:             | Excel Files (* xlsb)        |                                 | -          |                          |                              |                              |       |
| Authors                  | Wicklund Aaron              | Tags Add a tag                  | Title: Add | a title                  | Subject: Specify the subject | Managers Specify the manager |       |
| 100121                   |                             |                                 | The Place  |                          | ingini ipiniy dia dagat      |                              |       |
|                          |                             |                                 |            |                          |                              |                              |       |

Navigate to a secure location on your system where the form housed and where you can referto it if PG&E has questions.

Save the form. Do not change the file name since that is the name PG&E will reference should questions arise.

Submit a copy of the form to PG&E.

## Offer Form Submission

For information related to submitting an Offer Form, reference the 2023 CPE Local RA RFO Solicitation Protocol located on the <u>2023 CPE Local RA RFO</u> website.

#### Questions

PG&E CPE encourages Participants to submit any inquiries via e-mail to <u>CPESolicitations@pge.com</u> and CC the Independent Evaluator ("IE"), Merrimack Energy Group, Inc., at <u>merrimackIE@merrimackenergy.com</u>.